System Gospodarki i Ochrony Bogactw Mineralnych Polski MIDAS

Rejestr obszarów górniczych i zamkniętych podziemnych składowisk dwutlenku węgla

#### Elwira Drążek, Ludwina Jarzynowska

Zakład Geologii Złożowej i Gospodarczej Państwowy Instytut Geologiczny Państwowy Instytut Badawczy

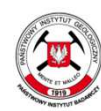

Państwowy Instytut Geologiczny Państwowy Instytut Badawczy

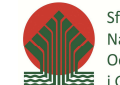

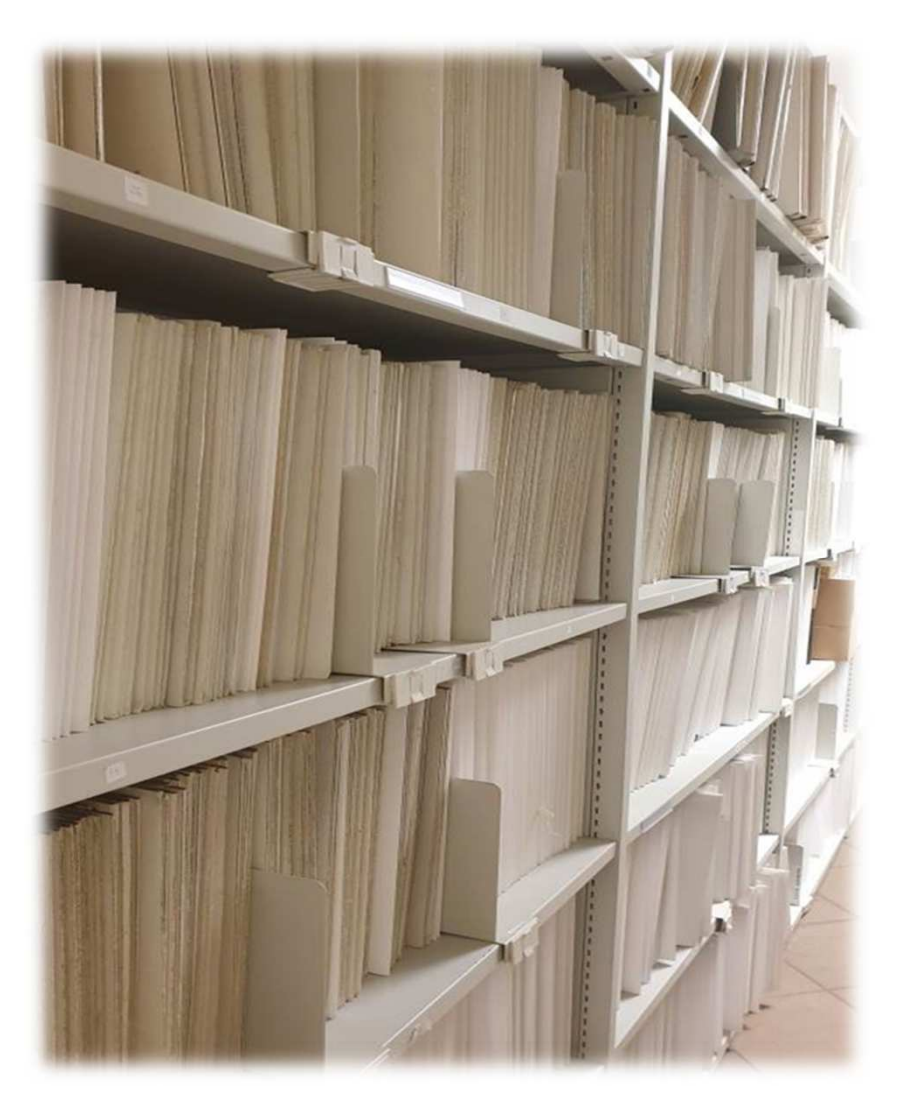

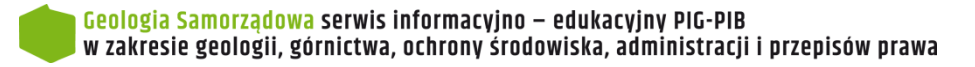

Rejestr obszarów aórniczych i zamknietych podziemnych składowisk dwutlenku weala (ROG), realizuje zadania określone w ustawie z dnia 9 czerwca 2011 r. Prawo geologiczne i górnicze (Dz.U. 2021 poz. 1420 tj.), według rozporządzenia Ministra Środowiska z dnia 16 października 2014 r. w sprawie rejestru obszarów górniczych i zamkniętych podziemnych składowisk dwutlenku węgla (Dz.U. 2014 poz. 1469)

#### ROG stanowi szczegółową ewidencję wszystkich obszarów i terenów górniczych wyznaczonych w Polsce.

Zgodnie z § 2 ww. rozporządzenia, rejestr obejmuje:

1) księgę rejestrową

2) zbiór dokumentów stanowiących podstawę dokonania wpisu i przechowywanych w rejestrze

3) zbiór danych, w tym danych przestrzennych, przechowywanych na informatycznych nośnikach danych

PIG-PIB pełni funkcję państwowej służby geologicznej

Państwowa służba geologiczna prowadzi rejestr obszarów górniczych i zamkniętych podziemnych składowisk dwutlenku węgla

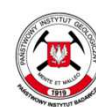

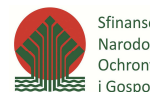

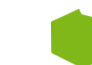

Podstawę dokonania wpisu do księgi rejestrowej stanowią decyzje przekazywane przez organy koncesyjne <u>w terminie 14 dni od dnia,</u> <u>kiedy stały się ostateczne</u> wraz z załącznikami graficznymi.

§ 4 rozporządzenia - w zbiorze ROG przechowuje się:

<image><section-header><section-header><section-header><section-header><section-header><section-header><text>

Fot. 1 Księga rejestrowa tom 10-6/6

- kopie decyzji o udzieleniu koncesji, a jeżeli zostały wydane: decyzji o zmianie lub przeniesieniu koncesji, decyzji o cofnięciu albo stwierdzeniu wygaśnięcia koncesji oraz decyzji o przekazaniu odpowiedzialności za zamknięte podziemne składowisko dwutlenku węgla Krajowemu Administratorowi Podziemnych Składowisk Dwutlenku Węgla;
- mapę obszaru górniczego i terenu górniczego, mapy i przekroje zasięgu przestrzennego kompleksu: podziemnego składowania dwutlenku węgla oraz zamkniętych podziemnych składowisk dwutlenku węgla, stanowiące załączniki do decyzji wskazanych w pkt 1;
- 3) kopię decyzji o zatwierdzeniu lub kopię zawiadomienia o przyjęciu dokumentacji geologicznej złoża kopaliny, a w przypadku podziemnego bezzbiornikowego magazynowania substancji, podziemnego składowania odpadów oraz podziemnego składowania dwutlenku węgla – kopię decyzji o zatwierdzeniu dokumentacji hydrogeologicznej i geologicznoinżynierskiej lub kopię zawiadomienia o przyjęciu dokumentacji hydrogeologicznej i geologiczno-inżynierskiej oraz kopie wszystkich decyzji o zatwierdzeniu dodatku do dokumentacji hydrogeologicznej lub geologiczno-inżynierskiej.

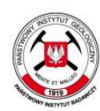

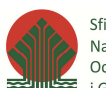

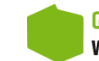

- § 9 rozporządzenia prowadzący rejestr:
- dokonuje wpisu danych o obszarze górniczym (o których mowa w § 3 ust. 1), do księgi rejestrowej
- zamieszcza na każdym egzemplarzu mapy obszaru górniczego adnotację o wpisie obszaru górniczego do rejestru
- przekazuje mapę obszaru górniczego wraz z adnotacją o wpisie tego obszaru górniczego do rejestru: przedsiębiorcy, właściwemu miejscowo organowi koncesyjnemu, organowi nadzoru górniczego oraz wójtowi (burmistrzowi, prezydentowi miasta)

w terminie 14 dni od dnia otrzymania kompletu
 dokumentów będących podstawą wpisu

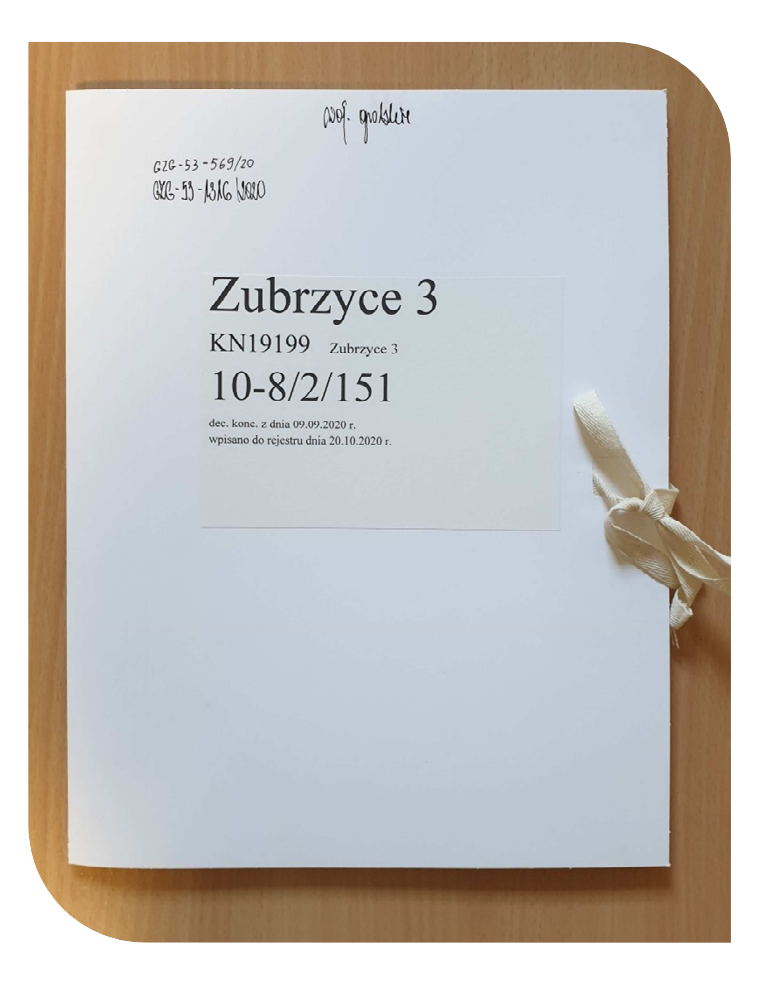

Fot. 2 Teczka obszaru górniczego Zubrzyce 3 wpisanego do rejestru pod nr 10-8/2/151

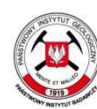

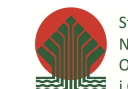

Sfinansowano ze środków Narodowego Funduszu Ochrony Środowiska Gospodarki Wodnej

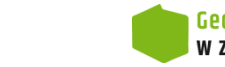

W ksiegach rejestrowych i bazie danych MIDAS gromadzone są informacje o obszarach i terenach górniczych, tj.

- dane opisowe (m.in. nazwa, powierzchnia, numer w rejestrze, nazwa złoża i rodzaj kopaliny)

- dane przestrzenne (kontury obszarów i terenów górniczych)

Szczegóły decyzji:

- koncesyjnych
- zmieniających koncesję
- stwierdzających wygaśnięcie koncesji
- cofających koncesję

|                                                                                                    |                                                                      | Paratanana Incontra Cardanana                                              |                                                               |                                                                            |
|----------------------------------------------------------------------------------------------------|----------------------------------------------------------------------|----------------------------------------------------------------------------|---------------------------------------------------------------|----------------------------------------------------------------------------|
|                                                                                                    |                                                                      | Panstwowy Instytut Eadawayy KANCELARIA OGO                                 |                                                               |                                                                            |
| DANE ORGANU<br>KONCESYJNEGO                                                                                     | 5                                                                    | 0.6 0.0 2021                                                               |                                                               |                                                                            |
| 200902000000000000000000000000000000000                                                                         |                                                                      | 0 0. 00. 2021                                                              | MIEJSCO                                                       | wość,                                                                      |
| 7NAK DECVZII                                                                                                    |                                                                      | WPLYNELO                                                                   | DATA WY                                                       | DANIA DECYZJI                                                              |
| ZINAN DECITZU                                                                                                   | L                                                                    | DECYZJA                                                                    |                                                               |                                                                            |
| -Prawo geologiczne i<br>geologicznym i górni<br>postępowania admin<br>po rozpatrzeniu wni<br>gospodarczą pod na | górnicze (Dz.<br>iczym oraz a<br>istracyjnego<br>osku Pana [<br>zwą: | U. z 2020 r. poz. 1064, z<br>art. 104 ustawy z dnia<br>(Dz. U. z 2021 r. j | z późn. zm.) zwa<br>14 czerwca 1<br>poz. 735) zwa<br>prowadzą | anej dalej prawem<br>960 r Kodeks<br>anej dalej k.p.a.<br>cego działalność |
| 1. Udzielić koncesji                                                                                            | Panu                                                                 | orzekam:                                                                   | prowadząc                                                     | emu działalność                                                            |
| gospodarczą pod                                                                                                 | nazwą.                                                               |                                                                            | (4)10                                                         |                                                                            |
| surowców ilastyc<br>w miejscowości<br>2. Wyznacza się ob                                                        | szar i teren g                                                       | odkrywkową ze złoża gmina                                                  | powiat o powier.                                              | położonego<br>województwo<br>zchnim <sup>2</sup> ,                         |
| którego granice<br>"2000":                                                                                      | określają ws                                                         | półrzędne topograficzne                                                    | punktów zała                                                  | mań w układzie                                                             |
| Nr punktu                                                                                                    | х                                                                    |                                                                            | Y                                                             |                                                                            |
| 1                                                                                                    |                                                                      |                                                                            |                                                               | RPW/23239/2021 N<br>Data:2021-08-06                                        |
| 2                                                                                                    |                                                                      |                                                                            |                                                               |                                                                            |
| 3                                                                                                    |                                                                      |                                                                            |                                                               |                                                                            |
| 4                                                                                                    |                                                                      |                                                                            |                                                               |                                                                            |
| 5                                                                                                    |                                                                      |                                                                            |                                                               | REJESTR OBSZAPOW                                                           |
| 6                                                                                                    |                                                                      | wykaz współrzędnych                                                        |                                                               | S PG-PIB                                                                   |
| 7                                                                                                    |                                                                      |                                                                            |                                                               | Z DE DE                                                                    |
| 8                                                                                                    |                                                                      |                                                                            |                                                               | E 00. 08. 2021                                                             |
| 9                                                                                                    |                                                                      |                                                                            |                                                               | Ni koran 1118 10.                                                          |
| 10                                                                                                    |                                                                      |                                                                            |                                                               | Marcsp AAAS 1202                                                           |
| 11                                                                                                    |                                                                      |                                                                            |                                                               |                                                                            |

- 3. Koncesji udziela się na okres 10 lat od daty wydania niniejszej decyzji, a termin rozpoczęcia działalności określam na dzień uprawomocnienia się niniejszej decyzji.
- 4. Koncesja nie zwalnia z obowiązków określonych odrębnymi przepisami, w tym uzyskania przewidzianych nimi decyzji.
- 5. Cofniecie lub wygaśnięcie koncesji nie zwalnia przedsiębiorcy z wykonania obowiązków dotyczących ochrony środowiska, tj. zabezpieczenia wyrobisk, rekultywacji oraz rozliczenia się z opłat eksploatacyjnych oraz z obowiązków dotyczących likwidacji zakładu górniczego

Strona 1 przykładowej decyzji koncesyjnej przyjętej do archiwum ROG

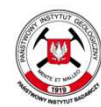

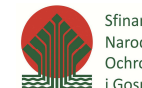

Sfinansowano ze środków Narodowego Funduszu Ochrony Środowiska i Gospodarki Wodnej

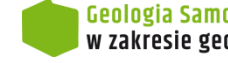

Aktualność danych zgromadzonych w ROG, zależy od realizacji ustawowego obowiązku przez właściwe organy administracji geologicznej. Nie wszystkie dokumenty dotyczące obszarów i terenów górniczych przekazywane są na bieżąco do PIG-PIB, wobec czego zgromadzone dane mogą być niekompletne i nie odzwierciedlać pełnego stanu udokumentowania i koncesjonowania złóż kopalin w Polsce.

Mapy obszaru i terenu górniczego przekazywane do rejestru: - liczba zgodna z listą odbiorców wymienionych w rozporządzeniu - jeden egzemplarz mapy pozostaje w archiwum rejestru

Właściwym miejscowo organem koncesyjnym jest organ wydający decyzję stanowiącą podstawę dokonania wpisu do rejestru.

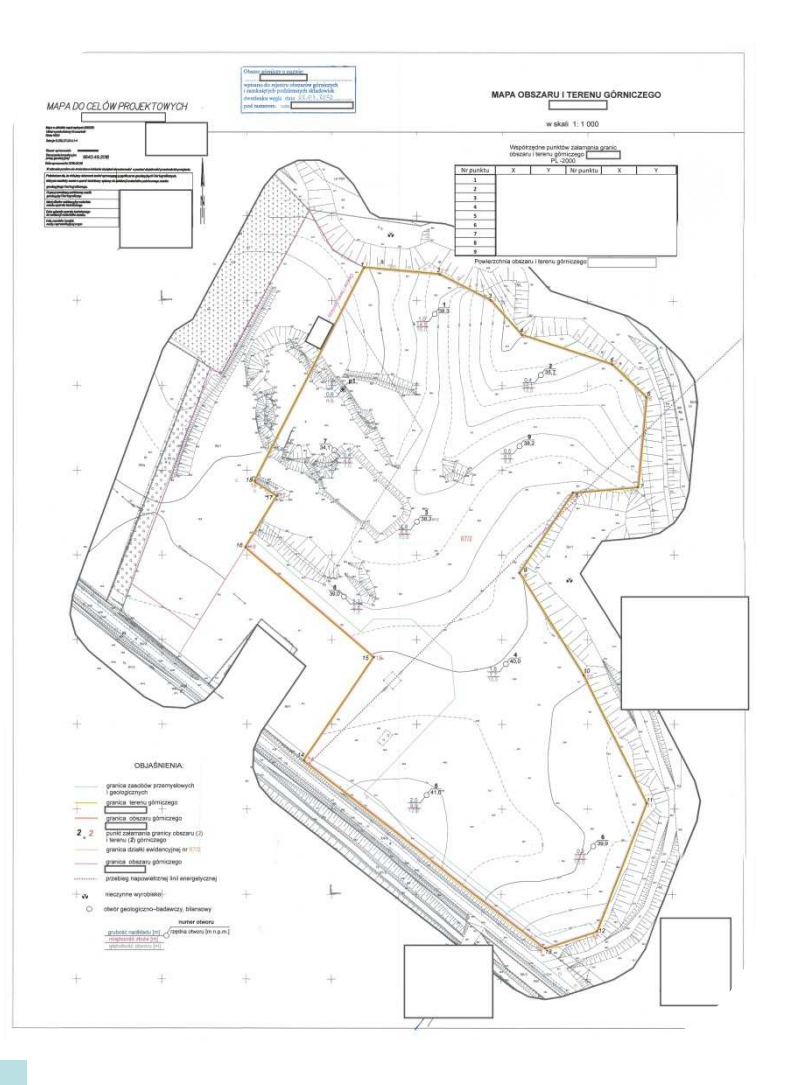

Przykładowa Mapa obszaru górniczego z adnotacją o wpisie do rejestru

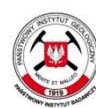

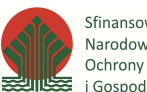

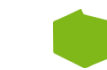

Baza danych MIDAS jest dostępna pod adresem: (http://geoportal.pgi.gov.pl/midas-web) Do bazy możemy przejść ze strony www.pgi.gov.pl w następujących krokach:

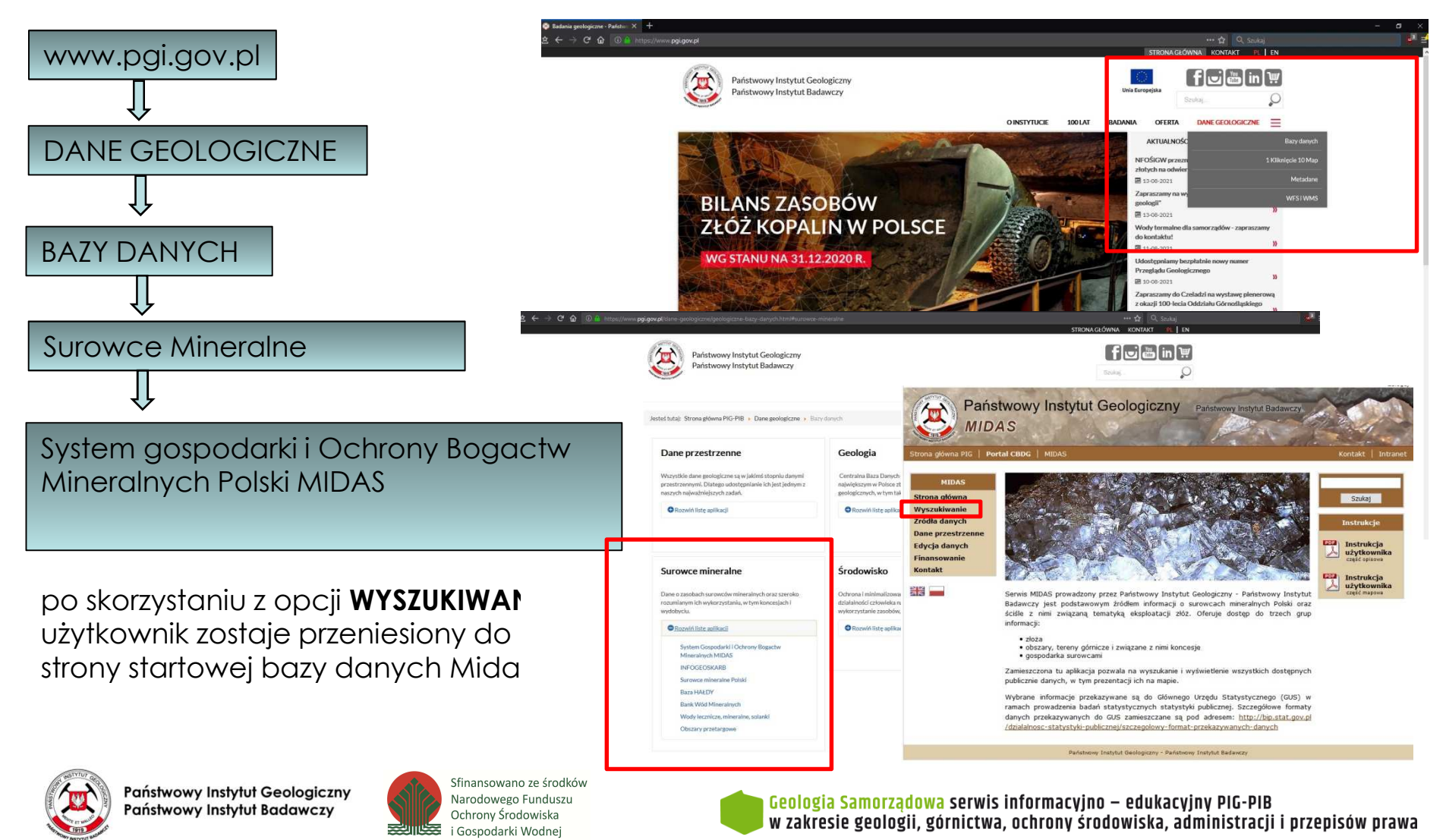

| 3                                | Badawczy                                                                                                |                                                                                                    |                                                                    |                                                                                                    |                                              |                                                       |                                                       |                                     | ewe                                                                             |
|----------------------------------|----------------------------------------------------------------------------------------------------|----------------------------------------------------------------------------------------------------|--------------------------------------------------------------------|----------------------------------------------------------------------------------------------------|----------------------------------------------|-------------------------------------------------------|-------------------------------------------------------|-------------------------------------|---------------------------------------------------------------------------------|
| ··· 슈 Q Szukaj                   | Wersja 22.0 statowa 20<br>Państwowy Instytut Geologiczny - Państwowy Instytut I<br>Wybierz język POSK 🐱 | weap 13.0 and one article and other and a state and a state and a |                                                                    | DOMAR Hard wyrmiddi                                                                                                    |                                              | Data wyznaczenia OG Opcje                             | Polast vyvitki na masisi                              | 000e                                | rmacyjno – edukacyjny PlG-PlB<br>ronv środowiska. administracii i przepisów pra |
|                                  |                                                                                                    | Państr                                                                                                    |                                                                    |                                                                                                    |                                              | Položenie e Zlože                                     |                                                       | Statts - Polocenie -<br>Brak danych | Geologia Samorządowa serwis info<br>w zakrecie geningii gńrnirtwa nch           |
|                                  | eden i                                                                                                  |                                                                                                    |                                                                    | Nr w rejestrze<br>Nazwa użytkownika =<br>Nazwa złoża =<br>Status =<br>Kopalina główna =<br>w wynikach wyszuktwania     |                                              | Nr w rejestrze • Status •                             |                                                       | • Nr Mejestra                       | Sfinansowano ze środków<br>Narodowego Funduszu<br>Ochrony Środowiska            |
| ① geoportal.pgi.gov.pl/midas-web | Rejestr Obszarów Gómiczych – Gospodarka surowcami – M                                                   | t > Reiestr Obszarów Górniczych                                                                                                    | i . Mapa<br>Atiwanie wy przestrzeni gómiczej<br>ametry wyszakwania | Nazwa przestrzeni  <br>Identyfikator przestrzeni  <br>Identyfikator użytrownisa  <br>Województwo  <br>Prwat  <br>Gmina | a vyników vyszuktwania<br>zestrzenie gómicze | Jaweeunu wyunu u = 0.2.0<br>Nazwa przestrzeni ⇔ Typ ↔ | szary dla wybranego terenu<br>jświeliono wynig 0-02.0 | Obszar gorniczy +                   | Państwowy Instytut Geologiczny<br>Państwowy Instytut Badawczy                   |
| な<br>く<br>く<br>し<br>で            | Złoża kopalin                                                                                           | Star                                                                                                    | K00<br>Wyszu<br>Para                                               |                                                                                                    | Pra                                          |                                                       | a a a                                                 |                                     | a contraction                                                                   |

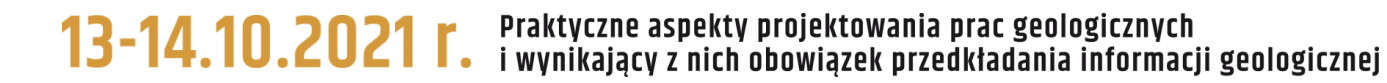

Przeglądanie danych opisowych i przestrzennych obszarów i terenów górniczych

http://geoportal.pgi.gov.pl/css/midas/images/obszary-tereny-gornicze-view.mp4

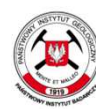

Państwowy Instytut Geologiczny Państwowy Instytut Badawczy

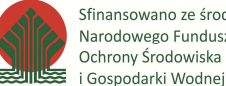

Sfinansowano ze środków Narodowego Funduszu Ochrony Środowiska

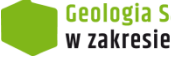

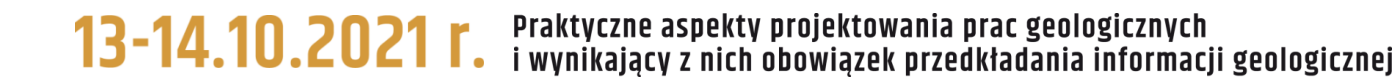

Przeglądanie konturów archiwalnych (zniesionych) obszarów i terenów górniczych

http://geoportal.pgi.gov.pl/css/midas/images/obszary-tereny-gornicze-old-view.mp4

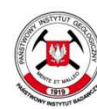

Państwowy Instytut Geologiczny Państwowy Instytut Badawczy

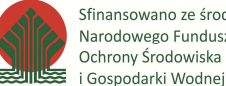

Sfinansowano ze środków Narodowego Funduszu Ochrony Środowiska

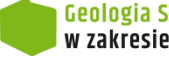

| \$ ← → C' ŵ                               | 🗇 geoportal.p     | gi.gov.pl/midas-web/pages/rog/wyszuka | j_obszar.jsf?conversationContext=1       |                       |                    |                    | ••• 1              | 수 Q Szukaj            |                                                            | d1                      |
|-------------------------------------------|-------------------|---------------------------------------|------------------------------------------|-----------------------|--------------------|--------------------|--------------------|-----------------------|------------------------------------------------------------|-------------------------|
| Start > Rejest                            | Obszarów          |                                       |                                          |                       |                    |                    | Państwowy Insty    | /tut Geologiczny - Pa | Wersja 3.23.0 zbudowana 2017-05-2<br>ństwowy Instytut Bada | s-13-44<br>wczy         |
| Wyszukiwanie wy przes                     | su zeni gor Wys   | szukiwanie decyzji                    |                                          |                       |                    |                    |                    |                       |                                                            |                         |
| Parametry wyszukiw                        | ania              |                                       |                                          |                       | _                  |                    |                    |                       |                                                            | *                       |
|                                           | \$ ← → ੳ          | G geoportal.pgi.gov.pl/midas-we       | b/pages/rog/wyszukaj_obszar.jsf?conv_Mic | las ¡Context=1        |                    |                    |                    | 🚥 🔂 🔍 Szuka           | j                                                          | <b>U</b> 1 =            |
|                                           | Start > Rej       | jestr Obszarów Górniczych             |                                          |                       |                    |                    | Pañel              | wowy Instatut Coolog  | Wersja 3.23.0 zbudowa                                      | na 2017-05-25-13:41     |
|                                           | ROG Mapa          |                                       |                                          |                       |                    |                    | 1 413              | wowy matytat Geolog   | itzny - I anstrony instyt                                  |                         |
|                                           | Wyszukiwanie wę   | g decyzji                             |                                          |                       |                    |                    |                    |                       |                                                            |                         |
|                                           | Parametry wys     | szukiwania                            |                                          |                       |                    |                    |                    |                       |                                                            | ×                       |
|                                           | Zn                | nak pisma 1                           | 2                                        | Znak pisma 2          |                    | _                  | Znak j             | pisma 3               |                                                            |                         |
| Lista wyników wys u                       | ĸ                 | Wydawca                               |                                          | Wyszukaj Wyczyść      | اللننا             |                    | Data wyd           | ania do j             |                                                            |                         |
| Przestrzenie górn<br>Wyświetlono wyniki ( | ic<br>).          |                                       |                                          |                       |                    |                    |                    |                       | Poka                                                       | ż listę wyników Wyczyść |
| Nazw                                      | a Lista wyników y | wyszukiwania                          |                                          |                       |                    |                    |                    |                       |                                                            |                         |
|                                           | Decyzje           |                                       |                                          |                       |                    |                    |                    |                       |                                                            |                         |
|                                           | Wyświetlono w     | vyniki 0 - 0 z 0<br>Rodzaj decyzji ¢  | Decyzja ÷                                | Data wydania ÷        | Data rejestracji ÷ | Wydaw              | ca ÷               | Status                | Monity                                                     | Opcje                   |
|                                           |                   |                                       |                                          |                       | Brak danych        |                    |                    |                       |                                                            |                         |
|                                           |                   |                                       |                                          |                       |                    |                    |                    |                       |                                                            |                         |
|                                           |                   |                                       |                                          |                       |                    |                    |                    |                       |                                                            |                         |
|                                           |                   | Dostenne sa r                         | nastenuiace kn                           | itoria solokcii:      |                    |                    |                    |                       |                                                            |                         |
|                                           |                   | <u>Dosiéblie sá i</u>                 |                                          | <u>nenu selekcji.</u> |                    |                    |                    |                       |                                                            |                         |
|                                           |                   |                                       |                                          |                       |                    |                    |                    |                       |                                                            |                         |
|                                           |                   | - Znak pisma 1                        | l, Znak pisma 2,                         | Znak pisma 3          |                    |                    |                    |                       |                                                            |                         |
| Obszary dla wybra                         | ar                |                                       |                                          |                       |                    |                    |                    |                       |                                                            |                         |
|                                           | Obszary górr      | - Numer decy                          | ZJI                                      |                       |                    |                    |                    |                       |                                                            |                         |
|                                           | Wyświetlono w     | - Data wydan                          | ia decvzii od"                           | do" (lub zakr         | es dat)            | Status             | Położenie          |                       | Złoże                                                      | Opcje                   |
|                                           |                   | Bala wyaan                            |                                          | ,,ao (100 zaki        |                    |                    |                    |                       |                                                            |                         |
|                                           |                   | - Wydawca                             |                                          |                       |                    |                    |                    |                       |                                                            |                         |
|                                           |                   |                                       |                                          |                       |                    |                    |                    |                       |                                                            |                         |
|                                           |                   |                                       |                                          |                       |                    |                    |                    |                       |                                                            |                         |
| ATTIC                                     |                   |                                       |                                          |                       |                    |                    |                    |                       |                                                            |                         |
| 1 m                                       | Państwow          | vy Instytut Geologiczny               | Sfinansowano ze s<br>Narodowego Fund     | rodków<br>luszu       | Geolog             | gia Samorzadowa    | serwis informacy   | ino – edukacy         | inv DIC-DIR                                                |                         |
|                                           | Państwow          | vy Instytut Badawczy                  | Ochrony Środowis                         | ka<br>nei             | w zak              | resie geologii, gó | rnictwa, ochrony s | środowiska, a         | dministracji i pi                                          | rzepisów prawa          |

| 호 🗲 $ ightarrow$ C 🏠 🛈 geoportal.pgi.ge                              | ov.pl/midas-web/pages/rog/wyszukaj_obszar.jsf?conversationCor                                            |                   | 🏠 🔍 Szukaj 🛃    |                                        |                    |                       |                                                      |                                |
|----------------------------------------------------------------------|----------------------------------------------------------------------------------------------------|-------------------|-----------------|----------------------------------------|--------------------|-----------------------|------------------------------------------------------|--------------------------------|
| <u>Start</u> > <u>Rejestr Obszarów G</u>                             | órniczych                                                                                                |                   |                 |                                        | Państ              | wowy Instytut Geologi | Wersja 3.23.0 zbudowana<br>czny - Państwowy Instytut | 2017-05-25-13-41<br>t Badawczy |
| ROG   Mapa                                                           |                                                                                                    |                   |                 |                                        |                    |                       |                                                      |                                |
| Wyszukiwanie wg decyzji                                              |                                                                                                    |                   |                 |                                        |                    |                       |                                                      |                                |
| Parametry wyszukiwania                                               |                                                                                                    |                   |                 |                                        |                    |                       |                                                      |                                |
| Znak pisma 1                                                         |                                                                                                    | Znak pisma 2 🗌    |                 |                                        | Znak p             | isma 3 🗌              |                                                      |                                |
| Nr decyzji                                                           |                                                                                                    | Data wydania od 2 | 2021-08-01      |                                        | Data wyda          | ania do 2021-08-24    |                                                      |                                |
| Wydawca                                                              |                                                                                                    | Wyszukaj Wyczyść  |                 |                                        |                    |                       |                                                      |                                |
|                                                                      |                                                                                                    |                   |                 |                                        |                    |                       | Pokaž li                                             | stę wyników Wyczyść            |
|                                                                      |                                                                                                    |                   |                 |                                        |                    |                       |                                                      |                                |
| Lista wyników wyszukiwania                                           |                                                                                                    |                   |                 |                                        |                    |                       |                                                      |                                |
| Decyzje<br>Wyświetlono wyniki 1 - 3 z 3                              |                                                                                                    |                   |                 |                                        |                    |                       |                                                      |                                |
| Rodzaj decyzji +                                                     | Decyzja e                                                                                                | Data wydania •    | Data rejestracj | • Wydawca •                            |                    | Status                | Monity                                               | Opcje                          |
| Postanowienie                                                        | NR:708/OS/2021                                                                                           | 2021-08-06        | 2021-08-20      | Marszałek Województwa Śląskiego        | kompl              | etna                  | 0                                                    | 0                              |
| Postanowienie                                                        | Z1:SIP.SGL 6522.1.2021                                                                                   | 2021-08-10        | 2021-08-23      | Starosta Powiatowy - pow. Ostrów Mazor | wiecka kompl       | etna                  | 0                                                    | 0                              |
| Likwidująca                                                          | Likwidująca Z1:WOŚ-III.7422.8.2021.PW                                                                    |                   | 2021-08-24      | Marszałek Województwa Zachodniopom     | norskiego kompl    | etna                  | 0                                                    | 0                              |
| Lista wyników<br>- Decyzje<br>- Obszary górn                         | W kolejnym kroku użytkownik może przejść do ekranu<br>szczegóły decyzji lub szczegóły obszaru górniczego |                   |                 |                                        |                    |                       |                                                      |                                |
|                                                                      |                                                                                                    |                   |                 |                                        |                    |                       |                                                      |                                |
| Obszary górnicze powiązane z wybrani<br>Wyświetlono wyniki 1 - 1 z 1 | ą decyzją                                                                                                |                   |                 |                                        |                    |                       |                                                      |                                |
|                                                                      | Ooszar gomiczy                                                                                           | Nr w rejestrz     | ze              | Status                                 | Položenie          |                       | Złoże                                                | Opcje                          |
| Gąsiorowo                                                            |                                                                                                    | 10-7/14/1506      |                 | aktualny                               | Gąsiorowo, dz. 309 | Gąsiorowo             |                                                      | (i) 🔍                          |
|                                                                      |                                                                                                    |                   |                 |                                        |                    |                       |                                                      |                                |
|                                                                      |                                                                                                    |                   |                 |                                        |                    |                       |                                                      |                                |

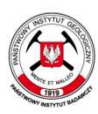

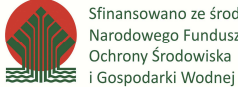

Sfinansowano ze środków Narodowego Funduszu Ochrony Środowiska

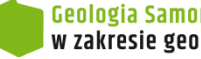

Rejestr obszarów górniczych i zamkniętych podziemnych składowisk dwutlenku węgla poprzez bazę MIDAS udostępnia informacje o wyznaczonych w Polsce obszarach i terenach górniczych.

Dane zaromadzone w bazie można zastosować do realizacji własnych analiz i projektów, dotyczących m.in.

- lokalizacji działek ewidencyjnych względem obszarów i terenów górniczych wpisanych do rejestru
- przebiegu planowanych inwestycji w odniesieniu do obszarów i terenów górniczych wpisanych do rejestru - występowania obszarów i terenów górniczych w obrębie jednostek administracyjnych - weryfikacji poprawności współrzędnych projektowanych obszarów i terenów górniczych - analizy danych opisowych z wykorzystaniem kryteriów wyszukiwania

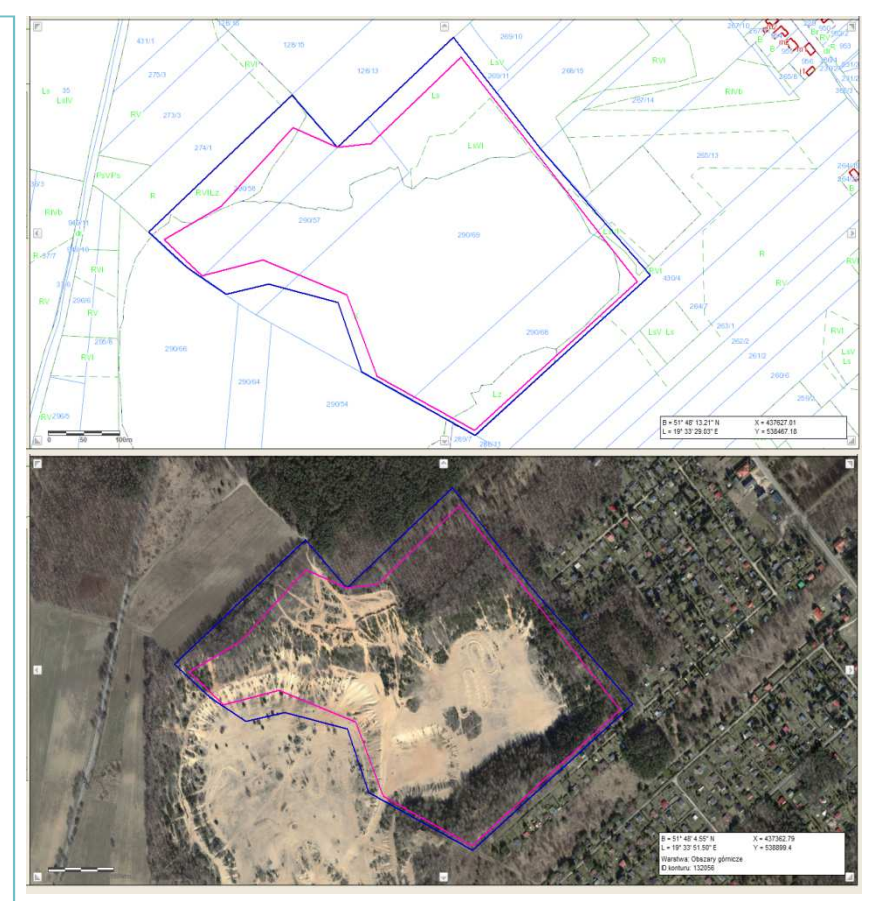

Kontury obszaru i terenu górniczego Nowosolna II-1 wpisanego do rejestru pod nr 10-5/2/160 Widok z bazy Midas z dodanymi warstwami WMS (źródło https://www.geoportal.gov.pl/uslugi/usluga-przegladania-wms)

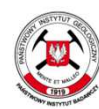

Państwowy Instytut Geologiczny Państwowy Instytut Badawczy

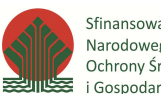

Sfinansowano ze środków Narodowego Funduszu Ochrony Środowiska i Gospodarki Wodnej

|                                                                                                    | <b>4</b> 2 E    |
|----------------------------------------------------------------------------------------------------|-----------------|
| 😂 CBDG GIS                                                                                                    | CBDG Kontakt    |
| +<br>-<br>Resta<br>row 5440 J                                                                                                    | gis.pgi.gov.pl/ |
| Verson Registration of the second second secon |                 |
| WMS       Image: https://cbdgmapa.pgi.gov.pl/arcgis/services/midas/MapServer/WMSServer         WFS       Image: https://cbdgmapa.pgi.gov.pl/arcgis/services/midas/MapServer/WFSServer                                                                                                    |                 |
| SHP     SHP     Cbszary górnicze     CBDG Menedźer pobierania       Złoża kopalni     CBDG Menedźer pobierania     http://dn                                                                                                    | m.pgi.gov.pl/   |
| GeoLOG Otwory mappen cbdg.otwory.2021_08_25.zip 19.05 MB                                                                                                    |                 |
|                                                                                                    |                 |
| Surowce – koncesje/PRG na pc 0.02 MB                                                                                                    |                 |
| Surowce - koncesje/PRG na pr       Surowce - koncesje - poszukiwanie i rozpoznawanie złóż kopalin chemicznych, skalnych, metali<br>cłog, koncesje - poszukiwanie i rozpoznawanie złóż wegla kamiennego i metanu<br>cłog, koncesje - poszukiwanie i rozpoznawanie złóż wegla kamiennego i metanu<br>cłog, koncesje - poszukiwanie i rozpoznawanie złóż wegla kamiennego i metanu<br>cłog, koncesje - poszukiwanie i rozpoznawanie złóż wegla kamiennego i metanu<br>cłog, koncesje - wegie! kamienny, metan, 2021,07,31.zip       0.02 MB                                                                                                    |                 |
| Surowce - koncesje/PRG na po       Surowce - koncesje - poszukiwanie i rozpoznawanie źłóż kopalin chemicznych, skalnych, metali       0.02 MB         Surowce - obszary przetargowa       Surowce - koncesje - poszukiwanie i rozpoznawanie źłóż wegla kamiennego i metanu       0.01 MB         Surowce - obszary perspektywi       Surowce - koncesje - poszukiwanie i rozpoznawanie źłóż weglowodorów       0.01 MB                                                                                                    |                 |
| Surowce - koncesje/PRG na po       Surowce - koncesje - poszukiwanie i rozpoznawanie złóż kopalin chemicznych, skalnych, metali       0.02 MB         Surowce - koncesje /PRG na po       Surowce - koncesje - poszukiwanie i rozpoznawanie złóż węgla kamiennego i metanu       0.01 MB         Surowce - obszary przetargowa       Surowce - koncesje - poszukiwanie i rozpoznawanie złóż węglowodorów       0.01 MB         Surowce - obszary perspektywi       Surowce - koncesje - poszukiwanie i rozpoznawanie złóż węglowodorów       0.01 MB         Surowce - obszary perspektywi       Surowce - koncesje - poszukiwanie i rozpoznawanie złóż węglowodorów       0.09 MB         Surowce - obszary perspektywi       Surowce - koncesje - poszukiwanie i rozpoznawanie złóż węglowodorów       0.09 MB         Surowce - obszary perspektywi       Surowce - koncesje - poszukiwanie i rozpoznawanie złóż węglowodorów       0.09 MB         Surowce - obszary perspektywi       Surowce - koncesje - poszukiwanie i rozpoznawanie złóż węglowodorów       0.09 MB         Surowce - obszary perspektywi       Surowce - koncesje - poszukiwanie i rozpoznawanie złóż węglowodorów       0.09 MB                                                                                                    |                 |
| Surowce - koncesje/PRG na po       Surowce - koncesje - poszukiwanie i rozpoznawanie źłóż kopalin chemicznych, skalnych, metali       0.02 MB         Surowce - koncesje / PRG na po       códą koncesje - poszukiwanie i rozpoznawanie źłóż węgla kamiennego i metanu       0.01 MB         Surowce - obszary przetargowa       Surowce - koncesje - poszukiwanie i rozpoznawanie źłóż węgla wamiennego i metanu       0.01 MB         Surowce - obszary perspektywi       Surowce - koncesje - poszukiwanie i rozpoznawanie źłóż węglowodorów       0.09 MB         Surowce - obszary perspektywi       Surowce - obszary perspektywi       Surowce - koncesje - poszukiwanie i rozpoznawanie źłóż węglowodorów       0.09 MB         Surowce - wody lecznicze, tem       Surowce - wody lecznicze, tem       Surowce - koncesje - poszukiwanie i rozpoznawanie źłóż wód leczniczych, termalnych i solanek       0.05 MB                                                                                                    |                 |
| Surowce - koncesje/PRG na po       Surowce - koncesje / PRG na po       0.02 MB         Surowce - obszary przefargowa       cdg, koncesje - poszukiwanie i rozpoznawanie złóż węgla kamiennego i metanu       0.01 MB         Surowce - obszary przefargowa       surowce - koncesje - poszukiwanie i rozpoznawanie złóż węgla kamiennego i metanu       0.01 MB         Surowce - obszary perspektywi       Surowce - koncesje - poszukiwanie i rozpoznawanie złóż węglowodorów       0.09 MB         Surowce - obszary perspektywi       Surowce - koncesje - poszukiwanie i rozpoznawanie złóż węglowodorów       0.09 MB         Surowce - obszary perspektywi       Surowce - koncesje - poszukiwanie i rozpoznawanie złóż węglowodorów       0.09 MB         Surowce - wody lecznicze, term       Surowce - koncesje - poszukiwanie i rozpoznawanie złóż węglowodorów       0.09 MB         Surowce - wody lecznicze, term       Surowce - koncesje - poszukiwanie i rozpoznawanie złóż węglowodorów       0.09 MB         Surowce - wody lecznicze, term       Surowce - koncesje - poszukiwanie i rozpoznawanie złóż węglowodorów       0.09 MB         Surowce - Monitoring Odkrywka       Surowce - koncesje - poszukiwanie i rozpoznawanie złóż wód leczniczych, termalnych i solanek       0.05 MB         Surowce - Monitoring Odkrywka       Surowce - tereny górnicze       0.05 MB       0.05 MB         Surowce - Monitoring Odkrywka       Surowce - tereny górnicze       0.05 ZB       0.05 MB         Su                                                                                                    |                 |
| Surowce - koncesje/PRG na po       Surowce - koncesje - poszukiwanie i rozpoznawanie złóż kopalin chemicznych, skalnych, metali       0.02 MB         Surowce - obszary przetargowa       Surowce - koncesje - poszukiwanie i rozpoznawanie złóż wegla kamiennego i metanu       0.01 MB         Surowce - obszary perspektywi       Surowce - obszary perspektywi       0.01 MB         Surowce - obszary perspektywi       Surowce - koncesje - poszukiwanie i rozpoznawanie złóż weglowodorów       0.01 MB         Surowce - obszary perspektywi       Surowce - koncesje - poszukiwanie i rozpoznawanie złóż weglowodorów       0.09 MB         Surowce - wody lecznicze, term       Surowce - koncesje - poszukiwanie i rozpoznawanie złóż wód leczniczych, termalnych i solanek       0.05 MB         Surowce - Monitoring Odkrywki       Surowce - wody lecznicze, term       Surowce - tereny górnicze       0.05 MB         Surowce - odpady wydobywcze       Surowce - odpady wydobywcze       Surowce - wody 1-5: 2016, 2017, 2018, 2019, 2021       0.05 MB                                                                                                    |                 |
| Surowce - koncesje/PRG na po       Surowce - koncesje - poszukiwanie i rozpoznawanie złóż kopalin chemicznych, skalnych, metali       0.02 MB         Surowce - koncesje - poszukiwanie i rozpoznawanie złóż węgla kamiennego i metanu       0.01 MB         Surowce - obszary przpetktywi       Surowce - koncesje - poszukiwanie i rozpoznawanie złóż węgla kamiennego i metanu       0.01 MB         Surowce - obszary przpektywi       Surowce - koncesje - poszukiwanie i rozpoznawanie złóż węgla kamiennego i metanu       0.01 MB         Surowce - obszary przpektywi       Surowce - koncesje - poszukiwanie i rozpoznawanie złóż węglowodorów       0.05 MB         Surowce - wody lecznicze, term       Surowce - koncesje - poszukiwanie i rozpoznawanie złóż wód leczniczych, termalnych i solanek       0.05 MB         Surowce - Monitoring Odkrywk       Surowce - koncesje - poszukiwanie i rozpoznawanie złóż wód leczniczych, termalnych i solanek       0.05 MB         Surowce - odpady wydobywcze       Surowce - koncesje - poszukiwanie i rozpoznawanie złóż wód leczniczych, termalnych i solanek       0.05 MB         Surowce - wody lecznicze, term       Surowce - koncesje - poszukiwanie i rozpoznawanie złóż wód leczniczych, termalnych i solanek       0.05 MB         Surowce - wody lecznicze, term       Surowce - koncesje - poszukiwanie i rozpoznawanie złóż wód leczniczych, termalnych i solanek       0.05 MB         Surowce - wody lecznicze, term       Surowce - koncesje - poszukiwanie i rozpoznawanie złóż wód leczniczych, termalnych i solanek       0.05 MB <td></td>                                                                                                    |                 |
| Surowce - koncesje/PRG na po       Surowce - koncesje - poszukiwanie i rozpoznawanie źdź kopalin chemicznych, skalnych, metali       00.000         Surowce - obszary przełargow       doż, koncej, wzgłk, komienny, metan, 2021, 07,31,10       0.01.000         Surowce - obszary perspektyw       surowce - koncesje - poszukiwanie i rozpoznawanie źdź wegla kamiennego i metanu       0.01.000         Surowce - obszary perspektyw       surowce - koncesje - poszukiwanie i rozpoznawanie źdź wegla kamiennego i metanu       0.01.000         Surowce - wody lecznicze, term       surowce - koncesje - poszukiwanie i rozpoznawanie źdź wegla kamiennego i metanu       0.01.000         Surowce - odpady wydobywcze       surowce - koncesje - poszukiwanie i rozpoznawanie źdź wegla kamiennego i metanu       0.01.000         Surowce - wody lecznicze, term       surowce - koncesje - poszukiwanie i rozpoznawanie źdź wegla kamiennego i metanu       0.01.000         Surowce - odpady wydobywcze       Surowce - wody lecznicze, term       surowce - koncesje - poszukiwanie i rozpoznawanie źdź wegla kamiennego i metanu       0.01.000         Surowce - odpady wydobywcze       Surowce - wody lecznicze, term       surowce - wody lecznicze, term solwi zdy zorowe i metanu       0.01.000         Surowce - odpady wydobywcze       Surowce - odpady wydobywcze       surowce - wody lecznicze, term solwi zdy zorowe, rundy 1-5: 2016, 2017, 2018, 2019, 2021       0.01.000         Surowce - odpady wydobywcze       surowce - złoża wybilansowane zorowe, zasup                                                                                                    |                 |

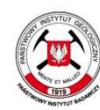

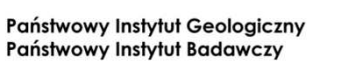

Sfinansowano ze środków Narodowego Funduszu Ochrony Środowiska i Gospodarki Wodnej

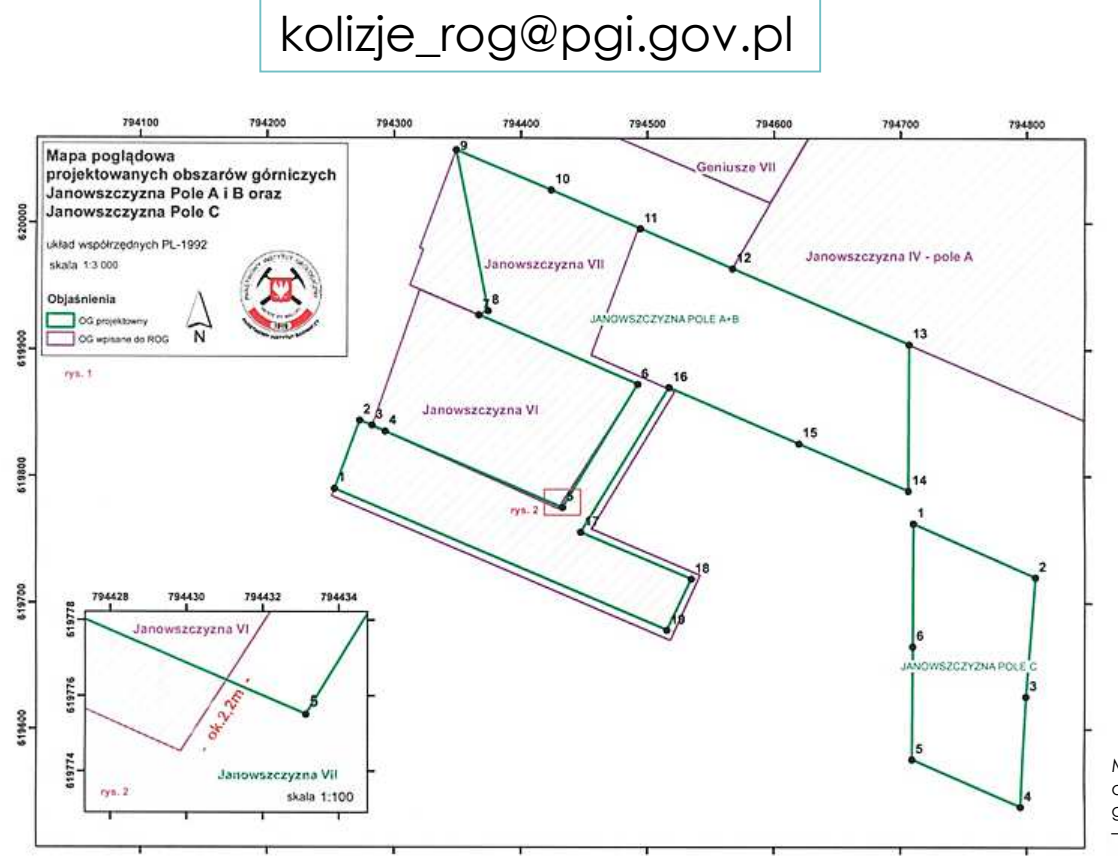

Mapa poglądowa stanowiąca załącznik do odpowiedzi na wniosek o sprawdzenie granic projektowanych obszarów górniczych autor Justyna Araszkiewicz

Od 2012 r. ROG proponuje organom koncesyjnym sprawdzenie granic projektowanego obszaru górniczego pod względem ewentualnej kolizji z innymi obszarami górniczymi wpisanymi do rejestru. W tym celu, należy przesłać współrzędne projektowanego obszaru górniczego na adres mailowy: kolizje\_rog@pgi.gov.pl

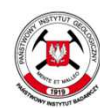

Państwowy Instytut Geologiczny Państwowy Instytut Badawczy

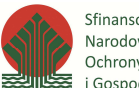

kolizje\_rog@pgi.gov.pl

#### Weryfikacja granic obszarów górniczych – narzędzie Sprawdź Kontur

◎ ⇔ ⇔ ⊙ ⊙ ♀ ☆ ゐ ⊙ ₽ ४ ≐ ⊛ 驘 छ ଋ

W module Mapa, można sprawdzić m.in. poprawność współrzędnych obszaru górniczego, występowanie ewentualnych kolizji projektowanych obszarów górniczych z obszarami zarejestrowanymi w ROG.

Zastosowanie narzędzia Sprawdź Kontur, pozwala wyświetlić wgraną geometrię, która zostaje dodana do zasobu tymczasowego bazy.

Korzystając z funkcji dostępnych w module Mapa, można kontynuować pracę na wgranej geometrii: wykonywać własne analizy, zaprojektować mapę.

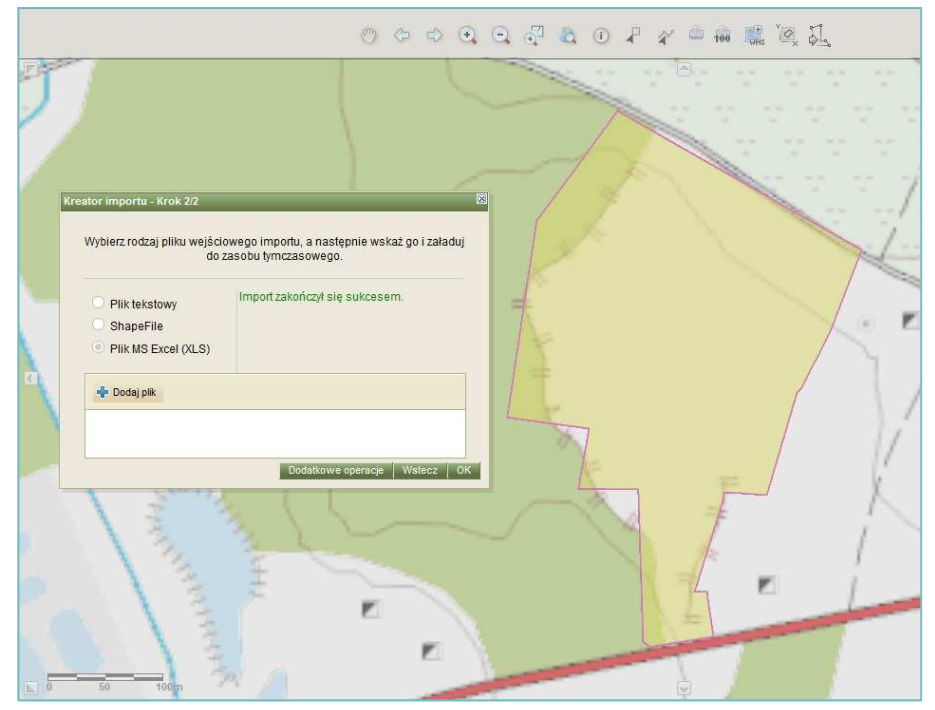

Widok końcowego etapu wgrywania geometrii przy użyciu narzędzia Sprawdź Kontur

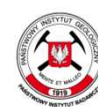

Państwowy Instytut Geologiczny Państwowy Instytut Badawczy

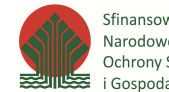

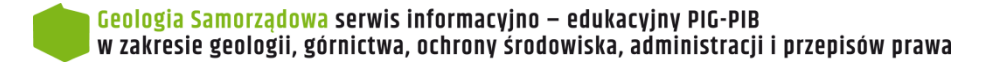

# Dziękujemy za uwagę

Pracownia rejestru obszarów górniczych Zakład Geologii Złożowej i Gospodarczej

Elwira Drążek, Michał Woroszkiewicz, Ludwina Jarzynowska

autor fot. Anna Blicharz

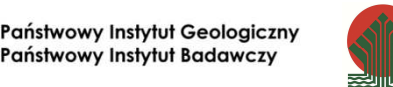

Sfinansowano ze środków Narodowego Funduszu Ochrony Środowiska i Gospodarki Wodnej

realizacja filmów: